# 寿光市汇文学校

## 2024 年阳光招生人学工作方案

根据《山东省教育厅关于印发<义务教育阳光招生专项行动(2024)实施方案> 的通知》和潍坊市教育局《关于全面做好 2024 年全市义务教育阳光招生工作的 通知》及《寿光市教育和体育局关于做好 2024 年寿光市义务教育学校阳光招生 工作的通知》要求,现将寿光市汇文学校 2024 年秋季招生工作方案公告如下。

#### 一、入学条件

(一)入学年龄

小学一年级新生入学年龄必须年满6周岁(2018年8月31日及以前出生),初 中一年级以小学学籍(六年级)为准。严格落实《义务教育法》,适龄儿童因身 体状况等原因确需延缓入学的,其父母(或其他法定监护人,下同)通过微信公 众号"潍坊教育微服务"提出申请,由教体局批准。

(二)户居条件

1.我市居民子女:学生监护人户籍及固定房产(不动产证或房产证且房屋用途为住宅)均在招生范围内;学生监护人户籍在招生范围内,有相对稳定的住所;学生监护人户籍不在招生范围内,但在招生范围内有固定房产(不动产证或房产证且房屋用途为住宅),有合法稳定的工作。征收房屋涉及到被征收人子女入学的,被征收人子女可以在原居住地学校就读,也可以在回迁居住地学校就读(选择货币补偿的除外);选择在临时居住地学校就读的,由教体局和相关学校根据学位情况统筹协调安排。

**2. 随迁子女:** 落实"以居住证为主要依据的外来务工人员随迁子女入学政策"。 认真落实《居住证暂行条例》关于在流入地居住半年以上和有合法稳定就业、住 所等规定要求,完善随迁子女入学政策。即:(1)有户口簿和我市公安部门颁发的居住证;(2)有相对固定的住所,自购房或者租赁住房期限达半年以上;(3) 有合法稳定的工作和收入,自主创业或与就业单位签订的劳动合同。

同一套住房在同一就学时段内,只允许同一租赁家庭的子女就近入学;片区学校学位不足,教体局和相关学区、学校协调安排相对就近入学。

#### 二、招生范围

**汇文学校小学部**招收圣城街道 16 个村村民子女(徐家新村、前张、后张、 燕家、田家、曹家、郝家、范家、李二、十里、东公孙、西公孙、东玉、西玉、 南胡、益城 16 个村)及村内随迁子女;建新街以南、农圣街以北、渤海路以西圣 城街道范围内的适龄儿童。

银海路以西、渤海路以东、农圣街以南圣城街道范围以及农圣街以南、圣阳 街以北、渤海路以西、光明路以东范围,即西石村、沙阿村、小李家村、徐家老 村内的适龄儿童可以从全福元实验学校和汇文学校中选择一处报名。

**汇文学校初中部**招收圣城街道 17 个村村民子女(徐家老村、前张、后张、 燕家、田家、曹家、郝家、范家、李二、十里、东公孙、西公孙、东玉、西玉、 南胡、益城、沙阿 17 个村)及村内随迁子女;圣城街以南、光明路以西及农圣街 以南、光明路以东、渤海路以西圣城街道范围内的适龄儿童。

农圣街以南、银海路以西、渤海路以东圣城街道范围内的适龄儿童,可以从 全福元实验学校和汇文学校中选择一处报名。徐家新村内的适龄儿童可以从实验 中学、汇文学校中选择一处报名。

#### 三、报名时间安排

第一阶段为平台培训:7月1日---7月5日,幼儿园、小学负责对大班和六年级孩子家长进行平台使用培训。

第二阶段为网上报名:7月1日---7月14日,每名学生限报一处符合招生条件的义务教育学校。各镇义务教育学校、直属义务教育学校、街道学校组织完成网上报名工作。

第三阶段为信息审核:7月15日---7月17日,及时向社会公示并下发入学 电子通知书(附件2)。

第四阶段为二次报名:7月21日-7月23日,集中报名时段内因特殊情况, 适龄儿童未按时报名,可在此时间段内进行二次报名,届时报名学校没有空余学 位的,由教体局、相关教育学区和学校协调安排到有学位的相对就近的学校就读。

7月25日前,全面完成学校招生工作。

#### 四、报名方式

(一)平台登录:

下载爱山东 APP,完成注册与实名认证,在"爱山东" APP 首页左上角点击站 点列表,选择"潍坊市""潍坊寿光市",在首页上方点击搜索栏,搜索"寿光 市入学一件事",点击搜索结果应用服务中"寿光市入学一件事",进入报名平 台(操作步骤详见后面的"寿光市入学一件事填写指南")。

(二)家长注册报名时所需材料:

凡是在不动产中心已经备案的房产证、由单位正常缴纳的社会保险、在市场 监管部门已经办理完成的营业执照、户籍系统自动比对出的户口情况,招生平台 会自动对接获取信息,家长不用再上传材料。相关证明材料无法通过平台获取的, 家长根据实际自行上传户籍、房产、工作等证明材料如下:

- 3 -

1. 辖区内村民子女(以户口本为准): 报名时需提供全家的户口簿。

 城区居民子女:户口簿;不动产证或房产证且房屋用途为住宅;工作证明 材料。

3. 寿光市外户口的随迁子女:

如有固定房产,需提供居住证、户口簿、房产证、劳动合同或城区工商营业 执照;如租房,需提供居住证、房屋租赁合同、劳动合同或城区工商营业执照或 其他合法稳定工作等证明材料。

4.小学一年级入学需提供预防接种证;初中一年级以小学学籍(六年级)为准,招生平台无学籍的要出具学籍证明。

5. 情况特殊的,再根据实际情况上传其他佐证材料。

招生报名工作中,提报户籍、房产、工作等材料弄虚作假的,取消其所报学校入学资格,计入不良诚信记录,并按有关规定追究出具虚假材料的有关单位和责任人的责任。

#### 五、招生批次

学校实施分批次招生,具体办法如下:

第一批次:学生监护人户籍在招生范围内,有相对稳定的住所和合法稳定的 工作;符合条件的以下人员(高层次人才、现役军人、烈士、公安英模、因公牺 牲伤残警察、在职消防救援人员、荣誉市民、市级及以上劳模及其他优抚对象) 等人员子女。

第二批次:学生监护人户籍(我市居民)不在招生范围内,但在招生范围内有 固定房产(不动产证或房产证且房屋用途为住宅且房屋已入住),有合法稳定的 工作。 第三批次:学生监护人户籍(寿光市外外来务工人员)不在招生范围内,但 在招生范围内有固定房产(不动产证或房产证且房屋用途为住宅且房屋已入住), 有合法稳定的工作。

第四批次:学生监护人户籍(我市居民及寿光市外外来务工人员)不在招生范 围内,但在招生范围内有合法手续的小产权房,或者片区内有固定房产(不动产 证或房产证且房屋用途为住宅且房屋已入住),片区外也有固定房产,有合法稳 定的工作。(汇文学校学位非常紧张,建议多套房产的家长尽量到周边学位相对 宽余的学校招生片区内报名,以保证您的孩子顺利入学就读。)

第五批次:学生监护人户籍(我市居民及寿光市外外来务工人员)不在招生范 围内,无固定房产,但学生监护人的父母名下有固定房产(不动产证或房产证且 房屋用途为住宅且房屋已入住)且与学生监护人、学生户口在一起,学生监护人 有合法稳定的工作。

第六批次:学生监护人户籍(我市居民及寿光市外外来务工人员)不在招生范围内,但在招生范围内有固定房产(不动产证或房产证且房屋用途为住宅、或者有合法手续的小产权房),但本房产还未入住,有合法稳定的工作。

第七批次:学生监护人户籍(寿光市外外来务工人员)不在招生范围内,无固 定房产,在招生范围内租赁住房期限达半年以上,有合法稳定的工作和收入,自 主创业或与就业单位签订的劳动合同,有户口簿和我市公安部门颁发的居住证。

学校严格按照招生计划和批次先后顺序录取。当报名总人数小于、等于学校 招生计划时,全部录取;当报名人数大于招生计划数时,按照批次招生,未被录 取的学生,报教体局按照相对就近入学原则安排到有空余学位的学校。户籍不在 城区内,如果申请的报名学校又没有学位的,请选择到户籍所在地入学就读。

- 5 -

**特别提示:** 经研判, 汇文学校摸底新生数远超计划招生数, 建议房产处于多校片区的新生尽量到全福元实验学校报名。

#### 六、其他注意事项

1.每个学生限报一个符合条件的学校,所有家长要明确各校的招生范围,弄清自己孩子应该报名的学校再组织材料进行网上报名。

家长通过平台提报的信息材料要完整,图片拍摄要清晰,招生结果公布前,不符合招生条件的、提报信息不完整或者图片不清晰的将会通过平台驳回。
 家长要随时关注招生平台信息,收到驳回信息的,请根据信息提示整改后重新提报或报名其他符合条件的学校。

3.住房证明材料说明:(1)小产权房,需有单位证明及购房单据;(2)房 产证还未办理,需购房合同、交款单据及部分水、电、暖、气或者物业缴费的单 据等实际入住证明材料;(3)租房,需提供居住时间半年以上且带村委社区盖章 的租房合同以及部分水、电、暖、气或者物业缴费的单据(必须拿出能够证明是 学生家长本人缴费的有效证据,比如半年前的微信支付宝缴费截图)。

4. 工作证明材料说明:(1)在机关、企事业单位上班且由单位缴纳社会保险的可如实填写,由招生平台进行数据验证;未由单位缴纳社会保险的须提供与就业单位签订的半年以上的劳动合同,或根据实际情况提供必要的证明材料或照片资料。(2)个体工商业主需提供半年时间以上的城区工商营业执照。(3)在家从事养殖、种植或者其他自由工作者可以由本人据实写明工作基本情况,并上传工作场景图片。

5. 户口说明: (1)户口簿需同时上传户主页、索引页、监护人页、学生页, 根据平台提示上传即可。(2)必须上传学生监护人(父母)双方的户口信息,如

- 6 -

果父母不在同一户口本上,需上传结婚证或学生出生证明等材料,单亲家庭需提 供离婚证、销户证明等相关证明材料。(3)如果孩子法定监护人名下没有房产, 与爷爷奶奶姥姥姥爷住在一起的,若以老人房产入学,则要提供与爷爷奶奶姥姥 姥爷关系的相关材料:一家人在一个户口本的,提供户口本,没有在一起的,需 要到派出所开具证明。(4)父母离异,户口不在一个户口本上的,孩子户口随父 亲的以父亲户籍所在地为准,孩子户口随母亲的以母亲户籍所在地为准。(5)无 户口的,需要填写无户口证明,并出具和监护人关系的证明,如出生证明、抱养 证明、亲子鉴定证明等。(6)城区户口界定:指五个派出所(张建桥、城区、站 前、圣城、工业区)的户口。

 6.以上所述的不动产证、房产证或购房合同,房屋用途须为住宅。写字楼、 商铺等非住宅房产均不作为入学依据。同一套住房在同一就学时段内,只允许同 一个家庭的子女就近入学。

7.寿光境内的进城经商务工子女在城区无固定房产的,不符合城区上学条件,
 学校不得接收。

8. 在坚持划片招生、一孩非择校入学的前提下,由其监护人提出申请,在同学段内,二孩享受同类情况优先协调、三孩享受直接安排"同校就读"政策;在学位允许的情况下,根据监护人申请,可协调一孩(二孩)转学至二孩(三孩)所在校就读,减轻学生求学和家长接送负担。

9.7月31日之后,招生入学平台关闭,各位家长务必要在正式报名时间段内 完成报名。

#### 七、招生咨询电话

汇文学校招生咨询: 5030066 5030061 15954403815

咨询时间: 上午 8:00--11:30、下午 2:00--6:00

学校监督电话: 5030016

## 附件: "义务教育招生入学平台系统"填写指南

### 寿光市汇文学校

### 2024 年 7 月 1 日

## "义务教育招生入学平台系统"填写指南

(一) 爱山东下载

家长可通过手机应用市场搜索"爱山东"或扫描下方二维码, 下载安装"爱山东"APP(检查更新至最新版本)。首次使用时, 需先进行注册,通过爱山东用户等级认证达到三级后,再登陆报 名。如果之前已注册信息并实名认证达到三级过,可直接使用已注 册信息进行登录。若登录异常,可重新下载安装 APP并检查升级为 最新版本。如忘记密码,可点击忘记密码进行找回。"爱山东" APP完成注册登录后,招生平台免二次登录。

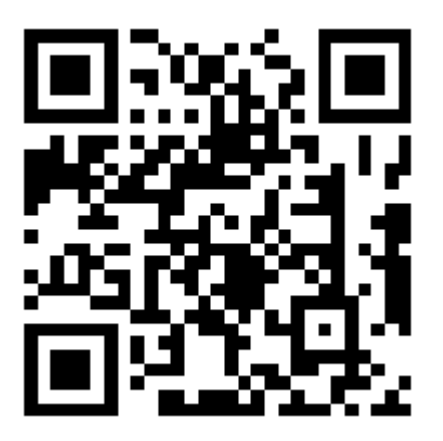

(二) 爱山东登录

个人用户通过手机验证码登录,完成实名。在首页左上角选择"潍坊寿光市",搜索"寿光市入学一件事",点击跳转到报名页面。

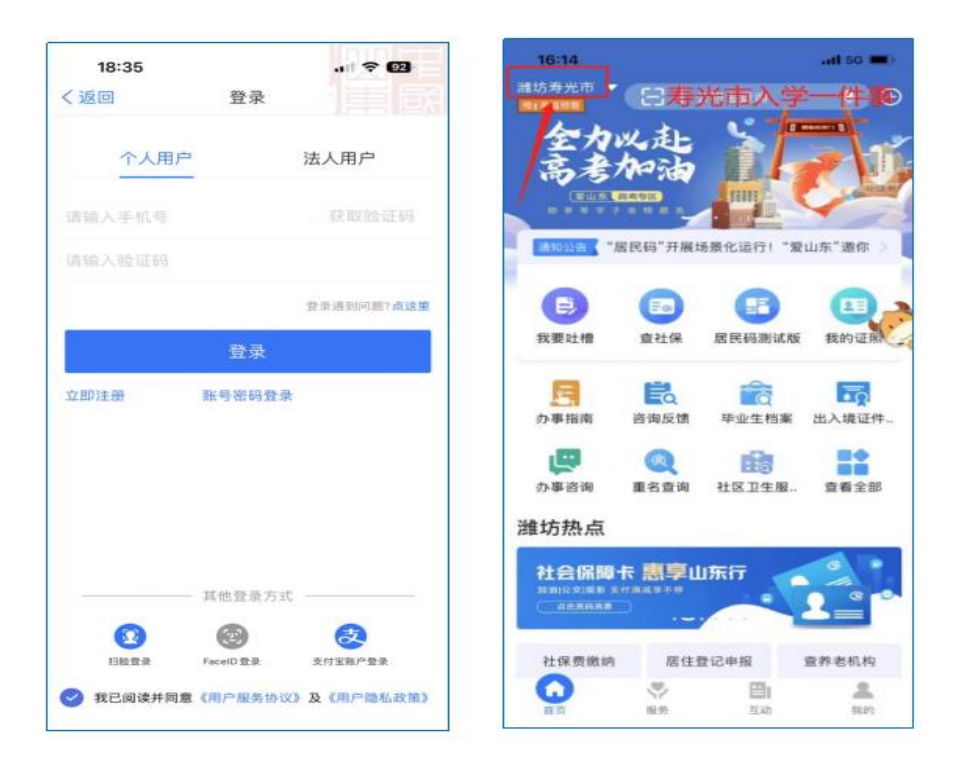

(三)进入报名

如图1所示。点击"一年级入学"或"七年级入学",进入报名界面。

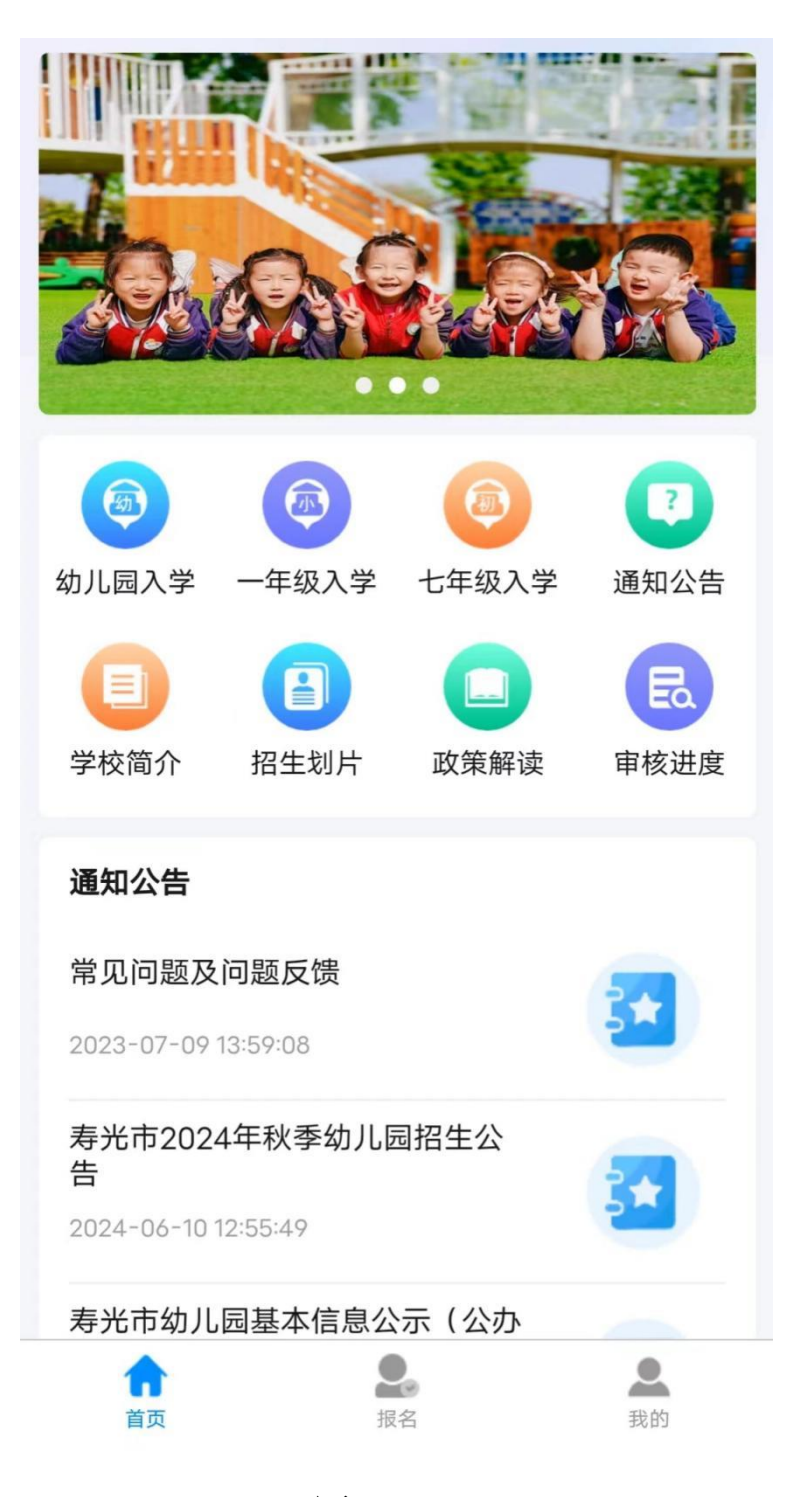

图 1

(四) 学生添加

点击添加按钮,跳转到学生信息添加页面。如图2所示

| 需要准备的证件材料                                    |
|----------------------------------------------|
| (一)基本材料                                      |
| 幼儿父母(或其他法定监护人)的户口薄、不动产登记                     |
|                                              |
| (二) (三) (三) (三) (三) (三) (三) (三) (三) (三) (三   |
| 2、其他情况:根据个人情况和关系证明需要,提供出生<br>医学证明、结婚证领养证等材料。 |
|                                              |
| 🕤 添加                                         |
|                                              |
|                                              |
|                                              |
|                                              |
|                                              |
|                                              |
|                                              |
|                                              |
|                                              |
|                                              |
|                                              |
|                                              |
|                                              |
|                                              |
|                                              |
|                                              |
|                                              |
|                                              |
| 图 2                                          |

(五)学生信息添加

如实填写学生的姓名、身份证号、户籍类型、户籍所在地信息。如 图 3 所示。(标\*号的为必填项,其余为非必填项)

| く学生信息                                                      |
|------------------------------------------------------------|
| <ul> <li>✓ ○ ○ ○ ○ ○ ○ ○ ○ ○ ○ ○ ○ ○ ○ ○ ○ ○ ○ ○</li></ul> |
| <b>学生信息</b><br>*姓名:                                        |
| 请输入姓名<br>*身份证号码:                                           |
| 请输入身份证号码<br>学生户籍信息                                         |
| *户籍类型:<br>寿光市圣城街道户籍                                        |
| *户籍所在地:<br>寿光市圣城派出所    ▼                                   |
| 下一步                                                        |
|                                                            |
|                                                            |
|                                                            |

(六) 监护人添加

填写监护人姓名、身份证号、与学生关系等基本信息(已归集监护 人摸排信息自动填充),上传户籍关系证明照片(已归集监护人摸排信 息在未修改情况下无需上传)。寿光市外户籍需要上传居住证照片、居 住证地址。如有特殊情况,请填写特殊情况说明,并在户籍关系证明上 传证明照片。如图4所示。

| く 监护人                                                    | <b>く</b> 监护人                                                                  |
|----------------------------------------------------------|-------------------------------------------------------------------------------|
| <ul> <li>● ● ● ● ● ● ● ● ● ● ● ● ● ● ● ● ● ● ●</li></ul> | <ul><li> 図片3 </li></ul>                                                       |
| <b>监护人1信息</b> *姓名: 请输入姓名 * <b>1</b>                      | <b>で</b><br>图片5 图片6                                                           |
| 清输入身份证号码       *与学生关系:       ● 父亲     ● 母亲   其他          | *是否是 <del>寿光</del> 以外户籍:<br><ul> <li>夏</li> <li>否</li> <li>*居住证照片:</li> </ul> |
| <b>监护人2信息</b><br>姓名:<br>请输入姓名                            | 0                                                                             |
| <b>身份证号码:</b><br>请输入身份证号码                                | *居住证地址:<br>请输入居住证地址                                                           |
| 与学生关系:<br>○ 父亲 ● 母亲 ○ 其他                                 | 情况说明:<br>请输入内容                                                                |
| *戸籍关系证明:<br>()<br>図片1<br>()<br>図片2                       | 上一步下一步                                                                        |

(七)房产信息添加

选择房产证明类型(不动产证或房产证、购房合同、租房合同、小 产权房证明、村民住房或宅基地),系统可以自动查询显示的无需填写, 多套房产点击更多房产选择,系统无法查询的需要填写相关信息并上 传证明材料。如图5所示。

| <                                                                                                    | 房产信息      |           |              |
|----------------------------------------------------------------------------------------------------|-----------|-----------|--------------|
| <ul> <li>一一</li> <li>一</li> <li>一</li> <li>一</li> <li>一</li> <li>一</li> <li>一</li> <li>一</li> <li>一</li> <li>一</li> <li>一</li> <li>一</li> <li>一</li> <li>一</li> <li>一</li> <li>一</li> <li>ー</li> <li>ー</li> <li>ー</li></ul> | ❷         | O<br>其他信息 | —— 〇<br>报名学校 |
| <b>房屋信息</b><br>*房产证明类型:                                                                                                    |           |           |              |
| 不动产证或房产                                                                                                    | 证         |           | •            |
| *房屋所有人:                                                                                                    | ○ 测试2     | ● 其他      |              |
| *房屋所有人姓名:                                                                                                    | 0 1/3/20- |           |              |
| 请输入姓名                                                                                                    |           |           |              |
| *房屋所有人身份证                                                                                                    | 正号码:      |           |              |
| 请输入身份证号                                                                                                    | 码         |           |              |
| * <b>与字生天糸</b> :                                                                                                    | z         |           |              |
| *不动产证或房产                                                                                                    | 正号:       |           |              |
| 请输入动产证或                                                                                                    | 房产证号      |           |              |
| *房产地址:                                                                                                    |           |           |              |
| 请输入地址                                                                                                    |           |           |              |
| *不动产证或房产                                                                                                    | 正照片:      |           |              |
| 特殊情况说明:                                                                                                    |           |           |              |
| 请输入内容                                                                                                    |           |           |              |
| 上一步                                                                                                    |           | 下一步       |              |
|                                                                                                    |           |           |              |

(八) 其他信息添加

选择工作类型(个体工商户、机关事业单位/企业、其他单位), 个体工商户、机关事业单位/企业类型自动查询填充信息。如图6所示。

|    | 16:11                   |                                         |       | 1      | 1 5G 🗩 |
|----|-------------------------|-----------------------------------------|-------|--------|--------|
| <  | 关闭                      | 寿光                                      | 市入学一位 | 牛事 关于  | 订阅     |
| <  |                         |                                         | 其他信息  |        |        |
| 幼、 | <ul> <li>儿信息</li> </ul> | - ) - · · · · · · · · · · · · · · · · · | — • — | ● 其他信息 | 日本     |
| -  | 工作信息<br>监护人1工<br>和关事业   | 作类型:                                    |       |        | _      |
| È  | 单位名称:                   | .=10/1E 10                              |       |        | •      |
| É  | 寿光市<br>单位地址:            |                                         |       |        | 0      |
|    | 请输入单                    | 位地址                                     |       |        |        |
| 4  | <b>寺殊情况</b> 设<br>请输入内   | <b>往明:</b><br>容                         |       |        |        |
|    | Ŀ                       | 一步                                      |       | 下一步    |        |
|    |                         |                                         |       |        |        |

(九) 报名

选择报名学校,提交报名。如图7所示。

| く祝名学校                                     |        |
|-------------------------------------------|--------|
| 民办学校                                      | ~      |
| 圣城街道                                      | ~      |
| 文家街道                                      | ~      |
| 古城街道                                      | ~      |
| 洛城街道                                      | ~      |
| 孙家集街道                                     | ~      |
| 确认报名信息 「文学校小学部 学生: 身份证: 知升小入学 取消 确认提交 田柳镇 |        |
| 营里镇                                       | $\sim$ |
| 台头镇                                       | ~      |
| 双王城生态经济区                                  | ~      |
| 上一步 提交报名                                  |        |

(十) 审核进度

首页审核进度按钮进入审核进度查询页面。如图8所示。

| <             | 审核进度     |   |
|---------------|----------|---|
| 通知            |          |   |
| 2023-06-10    | 13:55:29 |   |
| 姓名:           | **敏      |   |
| 身份证:<br>宙核讲度: | 3*****X  |   |
| H130203C      |          |   |
| 详情            |          | > |
|               |          |   |
|               |          |   |
|               |          |   |
|               |          |   |
|               |          |   |
|               |          |   |
|               |          |   |
|               |          |   |
|               |          |   |
|               |          |   |
|               |          |   |
|               |          |   |
|               |          |   |
|               |          |   |
|               |          |   |
|               |          |   |
|               |          |   |
|               |          |   |
|               |          |   |
|               |          |   |
|               |          |   |
|               |          |   |

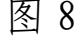

(十一) 其他按钮功能

查询学校简介、通知公告、政策解读相关文件。如图 9(学校简介)、 图 10 (通知公告)、图 11 (政策解读)所示。

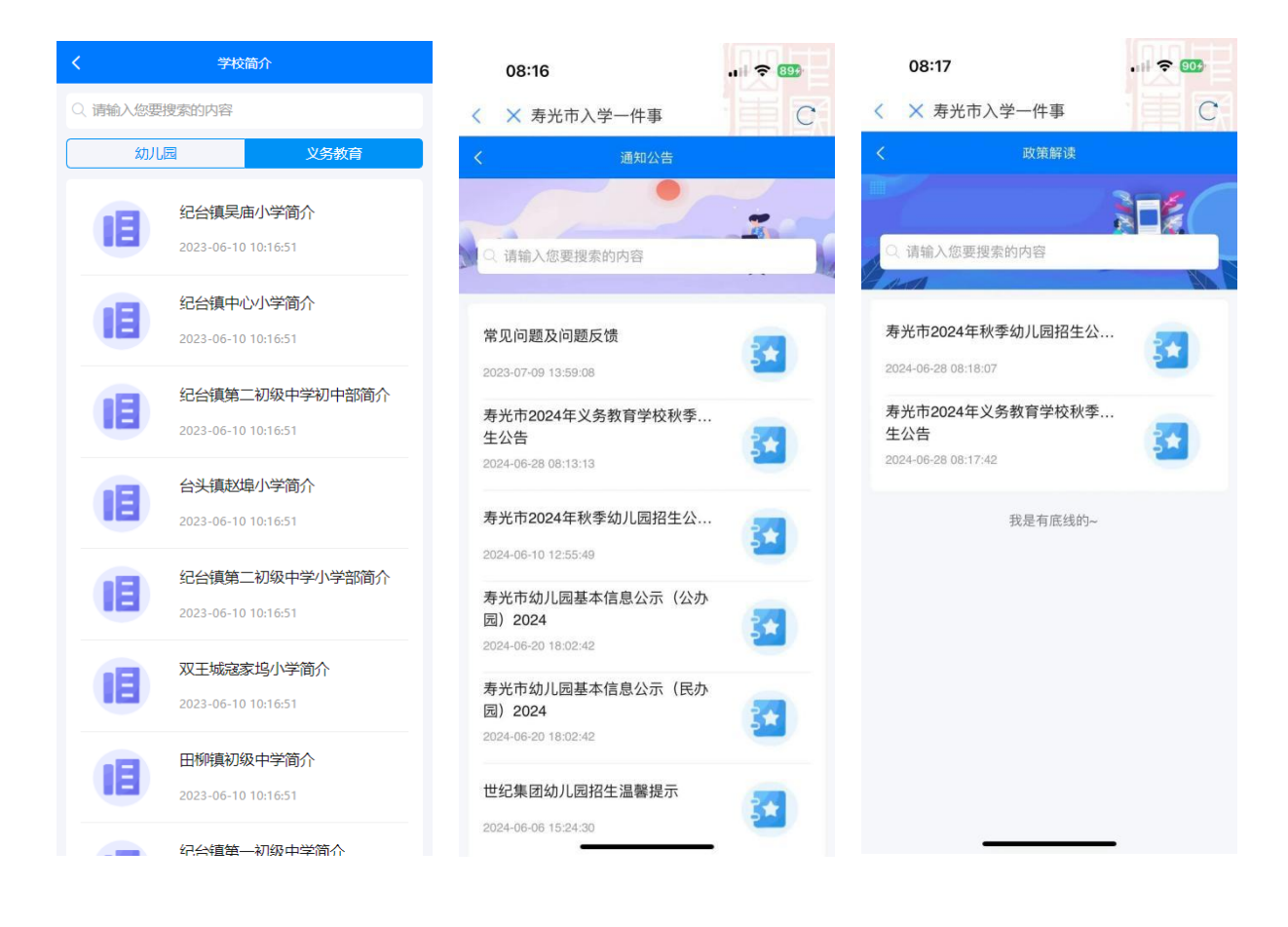

图 9

图 10